## Postup připojení 2 a více PIDů k jednomu závazku

1) V detailu závazku se stiskne tlačítko PID, které vyvolá formulář 09175 - Formulář pro evidenci vazeb dokladů na dokumenty:

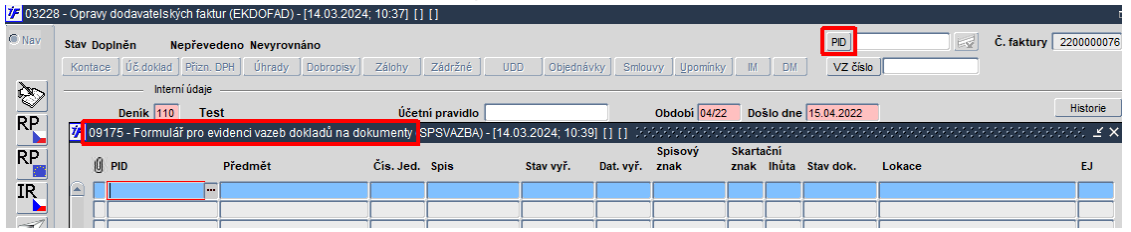

**Tip:** Pro připojení pouze jednoho dokumentu (PIDu) k závazku lze využít jak tlačítka PID, tak i druhé možnosti, a to umístění kurzoru na prázdné pole vedle tlačítka PID, klávesou F3 tento jediný dokument (PID) vyhledat a klávesou pro potvrzení (Enter) připojit k závazku. Rovněž lze využít opačného způsobu a připojit závazek rovnou ze Spisové služby z formuláře 09122 - Podací deník ze záložky Doklady s následným výběrem úlohy 032 a přes tlačítko Připoj doklad. Tímto způsobem lze k dokumentu (PIDu) navázat několik druhů souvisejících dokladů.

**Poznamka:** Stávající tlačítko PID bylo rozděleno na 2 tlačítka. Pravé tlačítko slouží jen pro zobrazení navázaných příloh z PID/Spisová služba a je barevně vizualizováno dle stavu ne/přítomnosti záznamů příloh. Levé tlačítko slouží pro zobrazení a případné přidání/výmaz hodnot PID.

2) Přes F3 seznam z položky PID ve formuláři 09175 - Formulář pro evidenci vazeb dokladů na dokumenty se volá formulář 09198 pro výběr dokumentů, kde se vyhledá první dokument (první PID) ze Spisové služby a přes klávesu Enter se vloží do formuláře 09175 -Formulář pro evidenci vazeb dokladů na dokumenty. Formulář 09175 - Formulář pro evidenci vazeb dokladů na dokumenty lze ze závazku opětovně vyvolat přes tlačítko PID.

**Pozor:** Pokud se ve formuláři 09175 - Formulář pro evidenci vazeb dokladů na dokumenty vloží či vymažou dokumenty, vždy je nutné před odchodem z formuláře stisknou klávesu F2 pro uložení změn. Před vložením druhého dokumentu (PIDu) je nutné mít vždy doklad uložený.

**Tip:** Při založení nového záznamu ve formuláři 09175 - Formulář pro evidenci vazeb dokladů na dokumenty je možné úplně obejít otevření formuláře 09198 pro výběr dokumentu (PIDu), a to pokud je už dopředu známa hodnota PID, kterou doplní do formuláře 09175 - Formulář pro evidenci vazeb dokladů na dokumenty ručně a stiskem klávesy F3 se rovnou doplní metadata daného dokumentu. Pokud zadané hodnotě odpovídá více dokumentů, otevře se formulář 09198, omezený pouze na dokumenty, které této hodnotě odpovídají.

| <mark>/ 7</mark> 09175 | 5 - Formulář pro evide | enci vazeb dokladů    | na dokumenty (S    | SPSVAZBA) - [14.0  | )3.2024; 11:30  | 0002       |                 |                | 2000         |            |              |           | <br>K ₹×     |
|------------------------|------------------------|-----------------------|--------------------|--------------------|-----------------|------------|-----------------|----------------|--------------|------------|--------------|-----------|--------------|
| () PI                  | ID P                   | ředmět                | Čís. Jed.          | Spis               | Stav vyř.       | Dat. vyř.  | Spisový<br>znak | Skarta<br>znak | ční<br>Ihůta | Stay dok.  | Lokace       |           | EJ           |
|                        |                        |                       |                    |                    |                 |            |                 |                |              |            |              |           |              |
| <b>/F</b> 09198        | - Výběrový formulář (  | dokumentů (SPSLC      | OV) - [14.03.2024  | 11:34] [] [] []    |                 |            |                 |                |              |            |              | X ≚×      |              |
|                        | DID                    | Dž. (                 | Či naže            | Džedmět            |                 |            |                 |                |              | Eu datum   | Star Muž     | Stay dak  |              |
|                        | 2024\///\$0195%        | P1.                   | c.j. nase          | Predmet            |                 |            |                 |                |              | Ev. datum  | stav vyr.    | Stav dok. |              |
| 7 0919                 | 8 - Wiběrowi formulář  | dokumentů (SPSI       | 0\/) - [14 03 202/ | E 11:341 FL FL S   |                 |            |                 |                |              |            |              |           |              |
| <b>9</b> 00 100        | o vyberovy tormular    |                       |                    | 5 1 13 4 11 11 × 7 |                 |            |                 |                |              |            |              | ···· _ ~  |              |
| 0                      | PID                    | Př.                   | C.j. naše          | Předmět            |                 |            |                 |                |              | Ev. datum  | Stav Vyř.    | Stav dok. |              |
|                        | 2024VVS0195            | A                     |                    | I ransakoni pr     | otokol 2024030/ | '          |                 |                |              | 08.03.2024 | Vyrizeno     | Aktivni   |              |
|                        |                        |                       |                    |                    |                 |            |                 |                |              |            |              |           |              |
|                        |                        |                       |                    |                    |                 |            |                 |                |              |            |              | i Ti      | <br><u> </u> |
|                        |                        |                       |                    |                    |                 |            |                 |                |              | ļ.         |              |           | <br><u> </u> |
|                        |                        |                       |                    |                    |                 |            |                 |                |              |            |              |           |              |
|                        |                        |                       |                    | _                  |                 |            |                 |                |              |            |              |           |              |
|                        |                        |                       |                    |                    |                 |            |                 |                |              |            | _            |           |              |
|                        |                        |                       |                    | -                  |                 |            |                 |                |              |            |              |           |              |
| 🔽 Da                   | t. evid. OD 01.02.2024 | DO 31.03.2024         | Pouze dokumer      | ty partnera        |                 |            |                 |                |              |            |              | ,         |              |
| <b>7</b> 0917          | 5 - Formulář pro evid  | enci vazeb dokladů    | na dokumentv (S    | SPSVAZBA) - [14.   | 03.2024: 11:3   | 41 N N 55  |                 |                |              |            |              |           | ∷ ⊻×         |
|                        |                        |                       |                    |                    |                 |            | Spisový         | Skarta         | iční         |            |              |           |              |
| U PI                   | ID P                   | ředmět                | Čís. Jed.          | Spis               | Stav vyř.       | Dat. vyř.  | znak            | znak           | lhùta        | Stav dok.  | Lokace       |           | EJ           |
| 20                     | 024VVS0195 Ti          | ransakční protokol 20 | 240307             |                    | Vyřízeno        | 08.03.2024 | J/VI/2          | A              | 1            | Aktivní    | Transakční p | otokoly   | 1            |
|                        |                        |                       |                    |                    |                 |            |                 |                |              |            |              |           |              |

- 3) Přes klávesu F6 nebo kliknutím kamkoli dolů do prázdných polí se ve formuláři 09175 - "Formulář pro evidenci vazeb dokladů na dokumenty" pořídí nový záznam, který se opět vyhledá přes klávesu F3 a výběrem přes klávesu Enter se připojí k předešlému dokumentu. Tím je vytvořena vazba i na druhý, případně další dokument (PID) ze Spisové služby
- 4) Takto lze vkládat libovolný počet dokumentů (PIDů) a připojit je k závazku
- 5) Vytvořené záznamy ve formuláři 09175 "Formulář pro evidenci vazeb dokladů na dokumenty" se uloží klávesou F2
- 6) Pro zobrazení detailu dokumentu (PIDu) lze použít z položky PID ve formuláři 09175 - Formulář pro evidenci vazeb dokladů klávesu CTRL + A, která vyvolá formulář 09122 - Podací deník
- 7) Po ukončení editace ve formuláři 09175 "Formulář pro evidenci vazeb dokladů na dokumenty" a po uložení se použije klávesa F4 nebo ESC pro odchod zpět do závazku.
- 8) V položce PID vedle stejnojmenného tlačítka jsou dotažena všechna čísla dokumentů (PIDů), které byly připojeny k závazku. Pro jejich zviditelnění lze použít z položky PID ikonu "Editovat pole".

| 8                    |                                                  | 12 🛠 🌽  🖨               | ♣ ☑ [☑ 🗄 🗄                                  |                 | 001630        | Σ 🗴 🖓 🔤 🖧           |
|----------------------|--------------------------------------------------|-------------------------|---------------------------------------------|-----------------|---------------|---------------------|
| <mark>//</mark> 0322 | 3 - Opravy dodavatelských faktur (EKDOFAD) - [14 | 4.03.2024; 14:08] [] [] |                                             |                 |               |                     |
| Nav                  | Stav Doplněn Nepřevedeno Nevyrovnáno             |                         | Editor 000000000000000000000000000000000000 | 200,2024VVS0201 |               | PID 2024VVS0195,202 |
| <b>X</b> n           | Kontace Uć,doklad Prizn. DPH Uhrady Do           | bropisy Zálohy A        |                                             |                 |               | VZ čislo            |
| RP                   | Deník 110 Test                                   | Účetní                  | QK Zrušit                                   | Hledat          | Došlo dne 15. | 04.2022             |

9) Pokud jsou ve Spisové službě u dokumentu (PIDu) připojeny přílohy, zaktivní se v závazku vedle pole s číslem dokumentu (PIDu) také tlačítko a zvýrazní se zeleně, po jeho použití lze přílohy rovnou zobrazit i ze závazku.

| l | /F 03 | 228 -  | Opravy dodavatel  | lských fak | tur (EKDOF  | AD) - [14.03.202 | 4; 10:51] [] []          |      |             |          |       |           |            |         |      | đ                    |   |
|---|-------|--------|-------------------|------------|-------------|------------------|--------------------------|------|-------------|----------|-------|-----------|------------|---------|------|----------------------|---|
|   | Nav   | s      | tav Dopiněn       | Nepřeve    | edeno Nevy  | rovnáno          |                          |      |             |          |       | PID 2     | 024VVS0    | 195,202 | Lel) | Č. faktury 220000076 |   |
|   | 🌾 11  | 1002 - | Přílohy a dodatk  | ové inforn | nace k dokl | adu (PRIUKAZ) -  | [14.03.2024; 11:25] [] [ | 199  |             |          |       | 2000-00   | -00000     | -000 ×  |      |                      |   |
|   | Přílo | ihy [  |                   |            |             |                  |                          |      |             |          |       |           |            |         | -    |                      |   |
|   |       | i Z    | Popis             |            | Typ dok.    | Kód              | Soubor                   | Úlo. | Č. dokladu  | Poznámka | Zobra | ızit souv | isející př | ilohy   |      | Historie             |   |
|   |       |        | Transakční protok | ol         | E-priloha   |                  | TRPR_26391418            | 091  | 2024VVS0201 |          | Viož  | Ukaž      | Kopíruj    | Zruš    |      |                      | 1 |
|   |       |        | Transakční protok | ol         | E-priloha   |                  | TRPR_99180307            | 091  | 2024VVS0195 |          | Vlož  | Ukaž      | Kopíruj    | Zruš    |      | -                    |   |
|   |       |        |                   |            |             |                  |                          |      |             |          | Vlož  | Ukaž      | Konírui    | Zruš    | ply  |                      |   |

Tlačítko může mít různé zbarvení:

- všechny přílohy mají připojený soubor
- 🚽 existují přílohy s připojeným souborem i přílohy bez připojeného souboru
- ani jedna příloha nemá připojen soubor
- neexistují přílohy neexistují
- 10) Pro opětovné vyvolání formuláře 09175 Formulář pro evidenci vazeb dokladů ze závazku lze použít znovu tlačítko PID
- 11) Pokud je připojen pouze jeden dokument (PID), lze z pole s jeho číslem přes klávesu CTRL
  + A vyvolat detail ve formuláři 09122 Podací deník
- 12) Pokud jsou připojeny dva a více PIDů, přes klávesu CTRL + A ze závazku z položky s čísly dokumentů (PIDů) se zobrazí nejdříve prohlížecí (výběrový) formulář 09176 - Prohlížecí formulář pro evidenci vazeb dokladů na dokumenty, odkud lze na příslušném záznamu znovu použít klávesu CTRL + A pro zobrazení detailu ve formuláři 09122 - Podací deník

|     |                | atoronyon rando (Enteron ney Trincore   |            |                 |                |             |               |         |       |           |                      |            |          |    |
|-----|----------------|-----------------------------------------|------------|-----------------|----------------|-------------|---------------|---------|-------|-----------|----------------------|------------|----------|----|
| Nav | Stav Dopiněn   | Nepřevedeno Nevyrovnáno                 |            |                 |                |             |               |         |       | PID 2     | 024VVS0195,202       | Č. faktury | 22000000 | 76 |
|     | Kontace Úč.    | loklad Přizn. DPH Úhrady Dobropis       | y Zálohy   | Zádržné         | JDD Objedr     | iávky Sm    | louvy Upomí   | nky 📃 🛛 | м ] с | M VZ čís  | ilo                  |            |          |    |
| 200 | 🌾 09176 - Proh | lížecí formulář pro evidenci vazeb dokl | adů na dok | umenty (SPSVAZE | BAPRO) - [14.0 | 03.2024; 11 | 1:18] [] [] 🖂 |         |       |           |                      |            | ⊴ ≚×     |    |
|     |                |                                         | _          |                 |                |             | Spisový       | Skarta  | ční   |           |                      |            |          |    |
| RP  | U PID          | Předmět                                 | Čís. Jed.  | Spis            | Stav vyř.      | Dat. vyř.   | znak          | znak    | lhůta | Stav dok. | Lokace               |            | EJ       | Fa |
|     | A 2024VVS      | 0195 Transakční protokol 2024030        | i          |                 | Vyřízeno       | 08.03.2024  | J/VI/2        | A       | 1     | Aktivní   | Transakční protokoly |            | 1        |    |
| RP  | A 2024VVS      | 0201 Transakční protokol 2024031        |            |                 | Vyřízeno       | 14.03.2024  | J/VI/2        | A       | 1     | Aktivní   | Transakční protokoly |            | 1        |    |
|     |                |                                         |            |                 |                |             |               |         |       |           |                      |            |          |    |

13) Kliknutím na záložku "Doklady" ve formuláři 09122 - Podací deník lze zobrazit vazbu na konkrétní závazek.

| <mark>7 0</mark> 9122 | 2 - Podací ( | deník (SF | PSBOLD) - [ | [14.03.2024 | 4; 11:10] | 00     | - Uzel:  | -Vše                                   |       |                 |         |                  |            |            |              |            |            | ₽×       |
|-----------------------|--------------|-----------|-------------|-------------|-----------|--------|----------|----------------------------------------|-------|-----------------|---------|------------------|------------|------------|--------------|------------|------------|----------|
| C Nav                 | Seznam       | Příjem    | Výdej       | Došlo       | Poslat    |        | Kopie    | Předat                                 | Vráti | t Odpověď       | ок      | c ePřijem        | Uložit     | Půjčit     | sŘ           | D          | alší akce  |          |
|                       | - <u> </u>   |           |             |             |           | : ()   | PID      |                                        |       | Předmět         | (       | Odesilatel       | Adresá     | t          | Typ dok.     | Ev. datum  | Zp.doruč.  | Poc      |
|                       |              |           |             |             |           | A      | 2024V    | VS0201                                 |       | Transakční prot | okol 2( | Transakční prote | ok Transal | ční protok | Transakční p | 14.03.2024 | Systém SPS |          |
|                       |              |           |             |             |           |        |          |                                        |       |                 |         |                  |            |            |              |            |            |          |
|                       |              |           |             |             |           |        |          |                                        |       |                 |         |                  |            |            |              |            |            |          |
|                       |              |           |             |             |           |        |          |                                        |       |                 |         |                  |            |            |              |            |            |          |
|                       |              |           |             |             |           |        |          |                                        |       |                 |         |                  |            |            |              |            |            |          |
|                       |              |           |             |             | 다양물       |        |          |                                        |       |                 |         |                  |            |            |              |            |            | <u> </u> |
|                       |              |           |             |             |           |        |          |                                        |       |                 |         |                  |            |            |              |            |            | -        |
|                       |              |           |             |             |           | ÷      |          |                                        |       |                 |         |                  | _          |            |              |            |            |          |
|                       |              |           |             |             |           | Ť      | <u> </u> |                                        |       |                 |         |                  |            |            |              |            |            | -        |
|                       |              |           |             |             |           |        |          |                                        |       |                 |         |                  |            |            |              |            |            | í –      |
|                       |              |           |             |             |           |        |          |                                        |       |                 |         |                  | ,<br>,     |            |              | ,          | ,          | D        |
|                       |              |           |             |             |           |        |          |                                        |       |                 |         |                  |            |            |              |            |            |          |
|                       |              |           |             |             | Zákla     | udní i | id A     | /vřízení                               | Adres | v Doplňujíc     | iúd     | Příloby D        | oklady     | Půičky     | Doručení     | Historie   | 1          |          |
|                       |              |           |             |             | Zaki      |        |          | ,,,,,,,,,,,,,,,,,,,,,,,,,,,,,,,,,,,,,, |       | y sopinajie     | , adi   | i i ii siiy      | onnady     | , ajoky    | bordeem      | motoric    |            | 1        |
|                       |              |           |             |             |           |        | ĺ        | lloha                                  |       |                 |         | Doklad           | н          |            |              | 1          |            |          |
|                       |              |           |             |             |           | -      | 032      | Závazky                                |       |                 |         | 2200000076       | Připo      | i doklad   | Zobraz dokla | d          |            |          |
|                       |              |           |             |             |           |        |          |                                        |       |                 |         |                  | Připo      | i doklad   | Zobraz dokla | Id         |            |          |